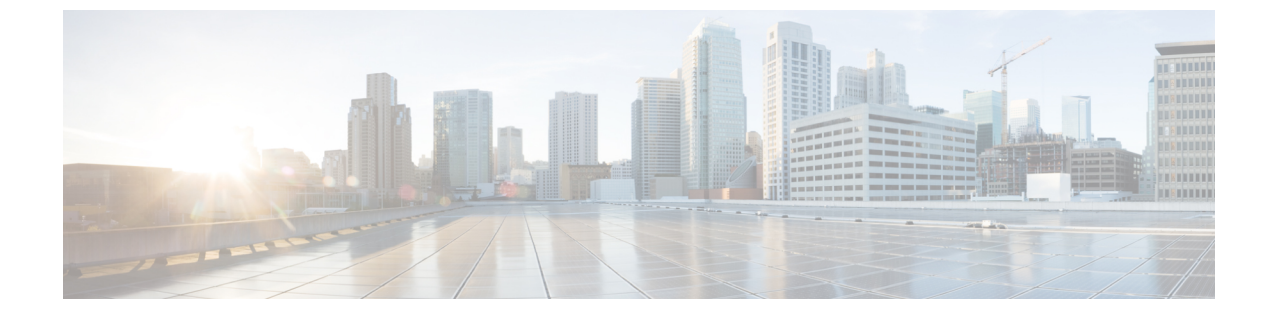

## アップグレード後の作業

- アップグレードが完了したことの確認, 1 ページ
- UCSM のファームウェア バージョンの確認, 2 ページ
- ストレージ コントローラ VM での VMware Tools のアップグレード, 3 ページ

## アップグレードが完了したことの確認

アップグレードが完了してクラスタがアップグレードされた後、vCenterからログアウトして再び ログインし、アップグレードの変更を確認します。

ステップ1 Cisco UCS Manager にログインして、保留中のサーバアクティビティが HX ノードに存在しないことを確認します。

[Server] > [Pending Activities] タブで、すべてのサーバ アクティビティを確認してください。

- **ステップ2** HX ノードが、適切なファームウェアバージョンに一致することを確認します。詳しくはUCSMのファー ムウェアバージョンの確認, (2ページ)を参照してください。
- **ステップ3** SSH を介していずれかのコントローラ VM にログインします。 # ssh root@controller\_vm\_ip
- ステップ4 製品バージョンを確認します。 # stcli cluster version

次の例の応答は、ストレージクラスタの詳細を示しています。

Cluster version: 1.8(1c) Node HX-03 version: 1.8(1c) Node HX-04 version: 1.8(1c) Node HX-01 version: 1.8(1c) Node HX-02 version: 1.8(1c)

**ステップ5** HX ストレージクラスタの状態がオンラインおよび正常で、正しいストレージ領域が表示されることを確認します。

# stcli cluster info|less

**ステップ6** データストアが稼働していることを確認します。

- •HX コントローラ VM から # stcli datastore list
- ・または ESX ホストから # esxcfg-nas -1

データストアが ESX ホストに正しくマウントされていることを示します。

### UCSM のファームウェア バージョンの確認

Cisco UCS Manager の [Equipment] > [Firmware Management] > [Installed Firmware] タブから、適切な ファームウェア バージョンを確認します。

特定のバージョンについては、HyperFlex 互換性マトリクスを参照してください。

次の表は、HX220c サーバ上の 3.1(2b) ファームウェアの例です。

| 表 1:システム コンポーネント | ファームウェアのバージョン |
|------------------|---------------|
|------------------|---------------|

| コンポーネント                     | バージョン                       |  |
|-----------------------------|-----------------------------|--|
| UCS Manager                 | 3.1(2b)                     |  |
| UCS ファブリック インターコネクト A および B |                             |  |
| カーネル                        | 5.0(3)N2(3.12b)             |  |
| システム                        | 5.0(3)N2(3.12b)             |  |
| サーバ コンポーネント                 |                             |  |
| アダプタ                        | 4.1(2d)                     |  |
| Bios                        | C220M4.2.0.13d.0.0812161113 |  |
| ボードコントローラ                   | 32.0                        |  |
| CIMC コントローラ                 | 2.0(13e)                    |  |
| フラッシュ コントローラ 1              | 1.3.2 ビルド 165               |  |
| ストレージ コントローラ SAS            | 11.00.00.07                 |  |

SAS バージョンに関する古いメモを削除して再確認

# ストレージョントローラ VM での VMware Tools のアップ グレード

VM に VMware Tools を適用するには、VM 上のゲスト オペレーティング システム専用の VMware Tools をインストールする手順について、VMware ゲスト OS ガイドを参照してください。これに は、動作中の VM とストレージ コントローラの VM が含まれます。ストレージ コントローラに ついては、「VMware KB article, Installing VMware Tools in an Ubuntu virtual machine (1022525)」を 参照してください。

vSphere のアップグレードの一環として VMware Tools をアップグレードする場合は、VMware では、仮想マシンで使用できる最新の仮想ハードウェア バージョンにアップグレードすることをお勧めしています。詳細については、「Upgrading hardware of a virtual machine to the latest version (1010675)」を参照してください。

#### 手順

すべてのESXiホストが新しいツールで更新された後、仮想マシンの電源をオンにすると、新しい バージョンのVMware Tools が使用可能である場合、「VMware Tools is outdated on this virtual machine」という通知がステータスバーに表示されます。

- 1 アラート内の [Upgrade VMware tools] をクリックします。
- 2 自動アップグレードが事前選択されています。[Upgrade] をクリックします。

注:これで VMware Tools のアップグレードは完了です。VM はリブートされる場合とリブートされない場合があります。

**3** クラスタが正常な状態になるまで待ってから、次のコントローラ VM で VMware Tools をアップグレードします。

٦